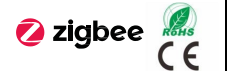

evoyo

MPT4R4L/S-ZB.18

iTouch 4 Buttons Touch Panel

Datasheet

# Overview

The iTouch 4 Buttons Touch Panel is a smart button panel based on Zigbee 3.0 communication protocol, which has 4CH 5A relay channels. Touch buttons, RGB backlights and vibration feedback functions are available. With the support of the Evoyo gateway, the panel button functions can be customized through APP, such as smart scenes, lighting devices, etc., bringing you an evolved home.

\*For more information about Evovo products, please log on www.hdlautomation.com or call 400-855-8535.

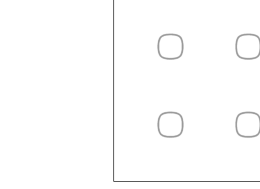

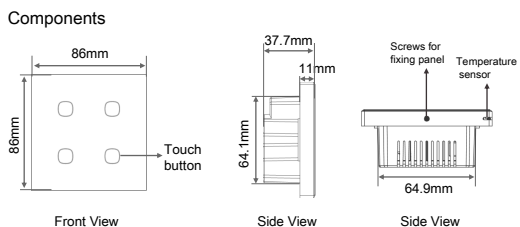

\_\_\_\_ NI ------

8888

...........

Wirina

4 relay output channels

. ...........

Back View

AC power input

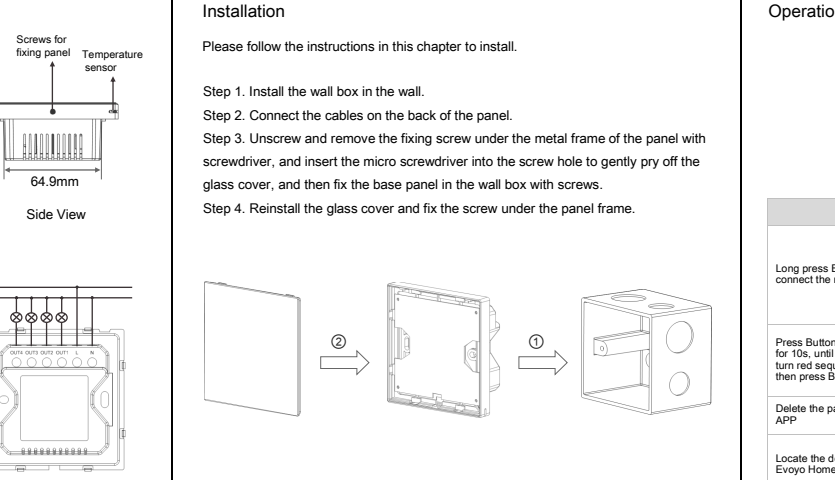

#### Operation Instructions for Network Connection/Disconnection Schematic diagram of network connection operation --> Long press Button 1 for 5s Ó O Button 1 Button Operation Indicator Stat Device Status In the off state, the button backlight shows a breathing light effect. Before network In the on state, the button backlight connection Long press Button 1 for 5 seconds to is always on connect the network The backlights of all buttons turn After network green and flash (1 time per second connection Press Button 1 and Button 2 simultaneously Network for 10s. until the backlights of the buttons The backlights of all buttons turn red disconnection8 turn red sequentially and cyclically, and then press Button 1 for 3 times and flash quickly restore factory settings Delete the panel through the Evoyo Home The button backlight shows a Network breathing light effect. disconnectio The button backlight flashes (1 time Locate the device/button/relay via the per second) / the relay turns Positioning Evovo Home APP off for 1 second and turns on for 1 second cyclically

## Quick Setting

1. Search and download the Evoyo Home APP from the software application store.

 Preparation before network connection: Power on the iTouch 4 Buttons Touch Panel and gateway, and make sure that the mobile phone is connected to the router.
 'If you use a dual-band router, please turn off the 5GHz Wi-Fi network first.
 'Make sure that the mobile phone and the gateway are in the same Wi-Fi network.

### 3. Add iTouch 4 Buttons Touch Panel:

In the Evoyo Home APP, click "My" -- "Device" -- select gateway (if there is only one gateway, the device is added to the gateway by default) -- "+" -- select the device type "iTouch 4 Buttons Touch Panel" -- follow the prompt operation in the APP and make the iTouch 4 Buttons Touch Panel enter the network connection mode -- click "Next" to start the network configuration.

\*If the gateway has not been added, you need to add the gateway first.
\*If you fail to add the iTouch 4 Buttons Touch Panel, please select the following operation and try to add it again in the APP:

② Disconnect the network: Press Button 1 and Button 2 simultaneously for 10s, until the backlights of the buttons turn red sequentially and cyclically, and then press Button 1 for 3 times, all the backlights turn red and flash quickly, then the device disconnects the network successfully.

② Move the gateway closer to the panel, power off the panel, and then power on again.

If you need help, please log on www.hdlautomation.com or call 400-855-8535.

Basic Parameters

Input voltage: 100-240VAC (50/60Hz) Standby power consumption: 52W Output channel: 4CH, 1100W/CH, 220VAC Communication: Zigbee 3.0 Wireless transmission power: +10dbm Indoor communication distance (barrier free): ≤30m

Working frequency: 2.4GHz Working temperature: -5°C~45°C Working relative humidity: ≤90%RH, no condensation Dimensions: 86×86×37.7(mm) Net weight: 167g Housing material: Glass, metal frame Installation: Wall box Protection rating (Compliant with EN 60529): IP20 Notes and Safety Precautions

 The installation and testing for the product must be carried out by HDL Automation Co., Itd. or its appointed service agencies. The electric construction shall comply with local laws and safety regulations.

 HDL will not be responsible for any consequence caused by the inexpert or faulty installation and wiring methods, which are not in accordance with the instructions contained in this operating instruction.

 Please do not privately disassemble or replace any parts of the product. Otherwise, it may cause mechanical fault, electric shock, fire or personal injuries.
 Please contact our after-sales departments or our designated service agencies for your maintenance service. Product failures caused by private disassembly are not

subject to this warranty.

5. The panel should be wall box mounted.

6. The max indoor communication distance is 30m. The indoor transmission distance will be decreased by obstacles. So it is recommended to install the device in an open location, and avoid installing the device beside large metal objects to ensure better communication.

## Package Contents

MPT4R4L/S-ZB.18\*1 / Screw\*2 / Micro screwdriver\*1 / Datasheet\*1

### Technical support

E-mail: hdltickets@hdlautomation.com Website: https://www.hdlautomation.com

> ©Copyright by HDL Automation Co., Ltd. All rights reserved. Specifications subject to change without notice.